## プッシュ通知に再送設定機能を追加

**重大な情報(避難情報、津波注意報、津波警報、大津波警報、国民保護情報)**に関するプッシュ通知について、ユーザーがその通知を確認するまで**プッシュ通知を再送するよう設定できる機能**を追加しました。

この機能を活用することにより、**通知の見逃しを防ぐ**ことができます。特に、**耳の聴こえない方、聴こえにくい方はぜひご活用ください**。 さらに、自分がその通知を確認したことを、防災アプリのグループ通知やeメールで知らせることもできます。

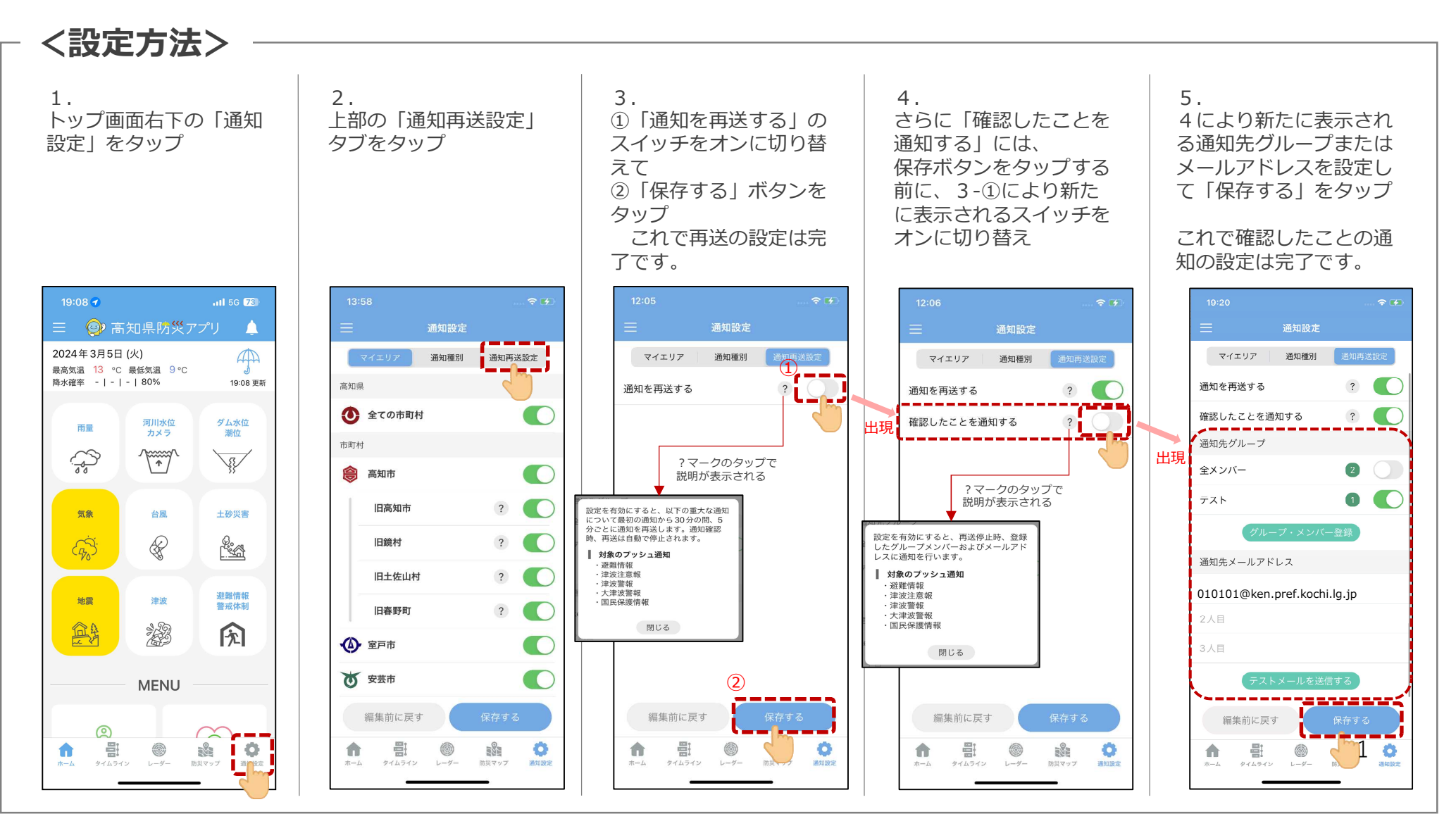

## プッシュ通知に再送設定機能を追加

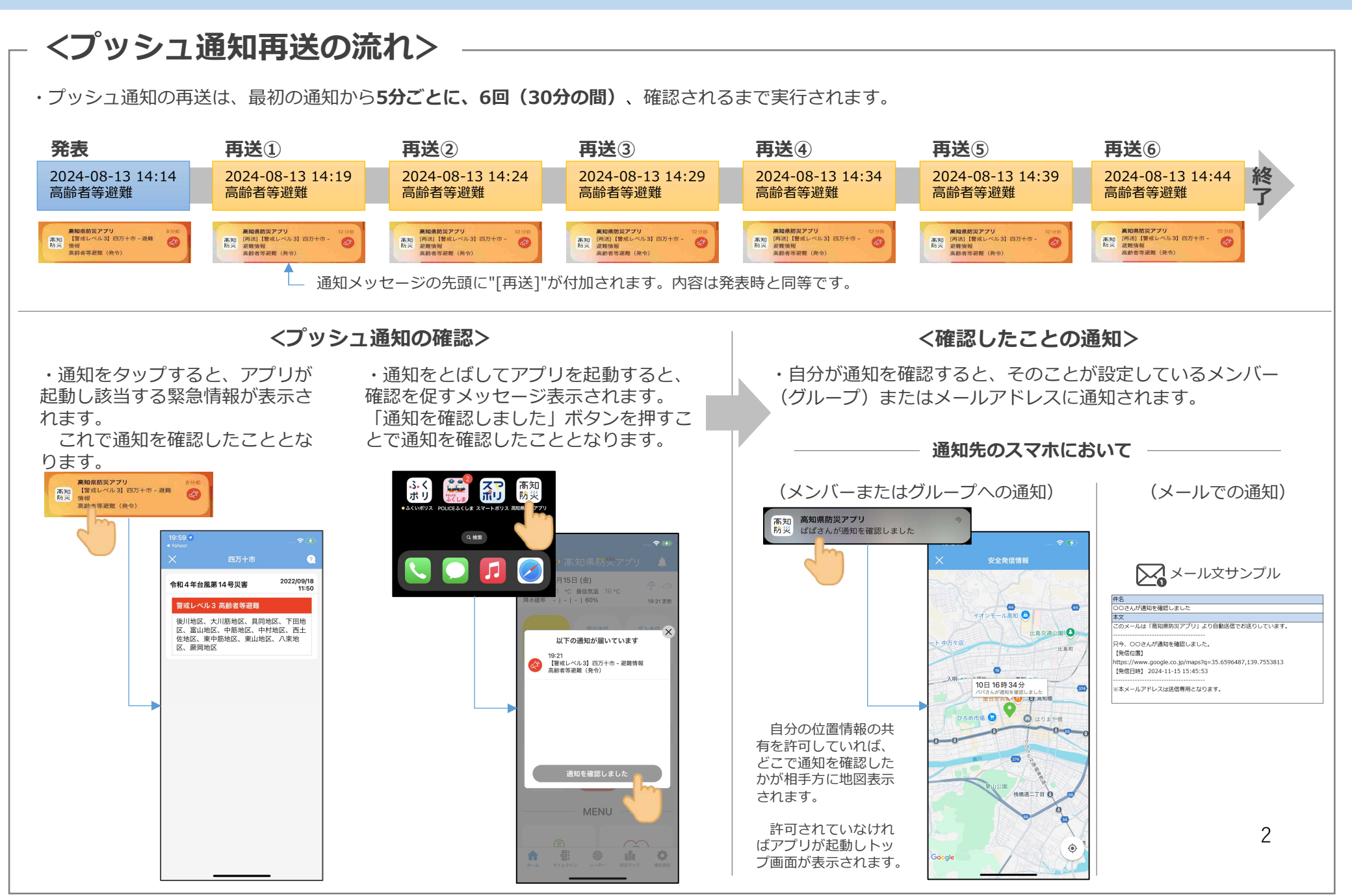